# 嬉野市図書館 WEB利用のすすめ(スマートフォン版)

メインメニュー

必要です。

WEBページから、現在借りている本や予約している本の確認、 貸出期限延長や予約ができます。 また、借りた本の履歴の確認、読書マラソン機能を使用する ことができます。

- 1.図書館WEBページのアクセス方法
  - 1) WEBブラウザから「嬉野市立図書館」を検索するか、 右の2次元バーコードよりアクセスしてください。 嬉野市立図書館にアクセスしたら、右の画面が 表示されるので、「蔵書検索」をクリックします。

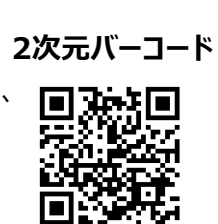

#### 2.利用照会ページのログイン方法

2) 嬉野市立図書館のWEBページが 開きますので、画面右上の 「三」のメニューから、右図のように 「利用照会」をタップします。

嬉野市立図書館 嬉野市立図書館 \_ HOME こどもようへ 資料を探す ▲ こんにちはゲストさん 分類から探す 利用照会 ※図書館からのお知らせ※ パスワード登録・変更 嬉野市立図書館のWeb蔵書検索で利用照会が利用で きるようになりました。 利用にあたっては、利用者番号9桁とパスワードが 利用照会 利用者カードに記載の利用者番号が8桁の方は、お 手数ですが図書館カウンターでお尋ねください。 (1)利用者の認証

うれしの 嬉野市

嬉野市立図書館

イベント情報

利用案内

蔵書検索

皆さんのご利用をお待ちしております。

>

>

>

3) 認証を行います。 利用者番号9桁とパスワードを 入力し、ログインします。

> 正しく認証ができれば、 「利用者ポータル」画面が開きます。 MY本棚や読書マラソン機能を ご利用ください。

利用者番号 (半角数字 9桁) ※利用者カードに記載されている利用者番号が8 桁の場合は、 お手数ですか図書館のカウンターでご確認くだ 利用者ポータル あなたの図書館利用状況です。 古いバージョンのブラウザをご使用の場合、画面が正 パスワード しく表示されない場合がございます。 (半角数字4~8桁) ※初期値は誕生日の西暦年月日8桁です。 (例) 1990年1月1日→19900101 利用照会メニュー 貸出中一覧 予約中一覧 ログインする My本棚 読書マラソン ◎ 利用者カード裏面、返却のお知らせに利用者番号が記載されています。 番号が8桁の方はお手数ですが、図書館で確認をお願いします。 ◎ パスワードの初期値は、西暦生年月日8桁です。 利用者情報設定 (パスワードは変更ができます)

◎ Web予約の連絡をメールで受け取りたい方は、「利用者情報設定」で アドレスの登録と連絡方法をE-Mailへ変更をお願いします。 図書館アドレス (lib-info@ureshino-lib.jp)のメール受信設定もお願いします。

## 嬉野市図書館 WEB利用のすすめ(パソコン版)

嬉野市図書館では、WEBページから、現在借りている本や予約している本が確認できるようになりました。 また、借りた本の履歴の確認、読書マラソン機能を使用することができるようになりました。

### 1.図書館WEBページのアクセス方法

1) パソコンのWEBブラウザに「嬉野市立図書館」と入力し、検索します。 |検索結果から「嬉野市 | 嬉野市立図書館 |をクリックすると下図の画面が表示されます。 「蔵書検索」をクリックします。

| うれしの し<br><b>嬉野市</b><br>Ureshino-City |                |            |           |      |  |  |
|---------------------------------------|----------------|------------|-----------|------|--|--|
| │ くらし・手続き │ 子育                        | て・教育   健康・福祉   | 産業・ビジネス    | 観光情報      | 市政情報 |  |  |
| ▲ トップページ> 本野市立図書館                     |                |            |           |      |  |  |
| <b>嬉野市立図書館</b>                        | 嬉野市立図書館        |            |           |      |  |  |
| > イベント情報                              |                | 志 聿 栓 🤊    | ≂ —       |      |  |  |
| 〉利用案内                                 | 皆さんのご利用をお待ちしてお | <b>殿音快</b> | Ŕ         |      |  |  |
| 〉蔵書検索                                 | 0 イベント情報       | 0利用        | 月案内       |      |  |  |
| > 佐賀県内図書横断検索                          | ○ 蔵書検索         | ○ 佐賀       | 寬県内図書横断検索 |      |  |  |
| > 図書館カレンダー                            | ○ 図書館カレンダー     |            |           |      |  |  |

### 2.利用照会ページのログイン方法

 $\bigcirc$ 

2) 嬉野市立図書館のWEB蔵書検索ページが開きますので、「利用照会」をクリックします。 プルダウンメニューが表示されるので、もう一度「利用照会」をクリックします。

| 嬉野市立                                                                     | 図書館     |       |         |  | 😬 文字サイズの変更 😐 | ×  | номе    | こどもようへ |
|--------------------------------------------------------------------------|---------|-------|---------|--|--------------|----|---------|--------|
| ▼ 資料を探す                                                                  | ▼分類から探す | ▼利用照会 | ◆サブメニュー |  |              | Ż  | 5はゲストさん | ログイン   |
| <u>×1&gt;×=-</u>                                                         |         |       |         |  | パスワード登録・変更   | 、Γ |         |        |
| ※図書館からのお知らせ※<br>嬉野市立図書館のWeb蔵書検索で利用照会が利用できるようになりました。                      |         |       | 利用照会    |  |              |    |         |        |
| 利用にあたっては、利用者番号9桁とバスワードが必要です。<br>利用者カードに記載の利用者番号が8桁の方は、お手数ですが図書館カウンターでお尋ね |         |       | ください。   |  |              |    |         |        |

3) 認証を行います。利用者番号9桁とパスワードを入力し、ログインします。 正しく認証ができれば、「利用者ポータル」画面が開きます。MY本棚や読書マラソン機能をご利用ください。

| (1)利用者の調  | Sat                                                                   |                                                             |
|-----------|-----------------------------------------------------------------------|-------------------------------------------------------------|
| 利用者番号     | (半角数字 9桁)<br>※利用者カードに記載されている利用者番号が8桁の場合は、<br>お手数ですが図書館のカウンターでご確認ください。 |                                                             |
| パスワード     | (半角数字4~8桁)<br>※初期値は誕生日の西暦年月日8桁です。 (例)1990年1月1日<br>→19900101           | 利用者ポータル                                                     |
|           | ログインする キャンセル                                                          | あなたの図書館利用状況です。<br>古いバージョンのブラウザをご使用の場合、画面が正しく表示されない場合がございます。 |
| 利用者か記載されて | ード裏面、返却のお知らせに利用者番号が<br>こいます。                                          | 利用照会メニュー                                                    |

- |番号が8桁の方はお手数ですが、図書館で確認を| お願いします。
- ◎ パスワードの初期値は、西暦生年月日8桁です。 (パスワードは変更ができます)
- <u>貸出中一覧</u> 予約中一覧 • <u>My本棚</u> 読書マラソン
- ◎ Web予約の連絡をメールで受け取りたい方は、「利用者情報設定」で アドレスの登録と連絡方法をE-Mailへ変更をお願いします。 図書館アドレス (lib-info@ureshino-lib.jp)のメール受信設定もお願いします。